# Schützenverein v. 1907 Eimbeckausen e.V.

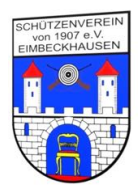

Anleitung zur Anmeldung im Mitgliederbereich der Homepage des Schützenvereins

1.) Aufruf der Homepage des Schützenvereins:

#### https://www.sv-eimbeckhausen.de/

2.) Anklicken des Bereiches Mitgliederbereich (rechts unten)

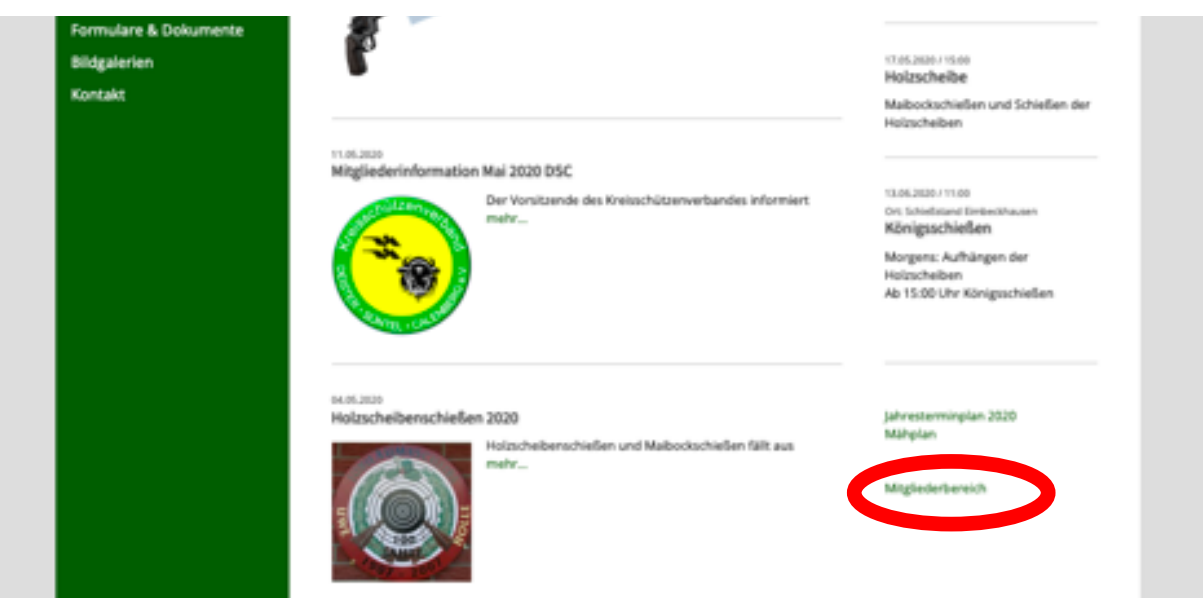

3.) Anfordern einer Kennung - klicken auf Administrator

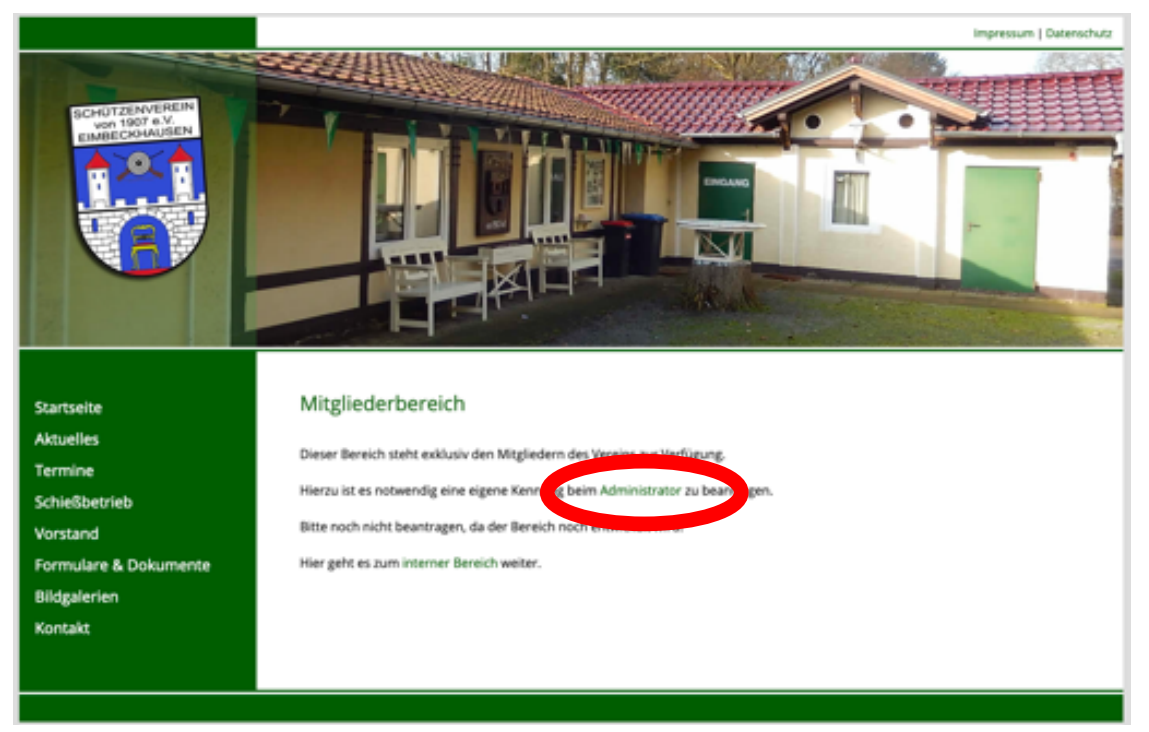

Es wird Euer E-Mail Programm gestartet. Hier müsst Ihr nur Euren Namen und Euren Wunsch nach einer Kennung eintragen und absenden. Ihr werdet innerhalb eines Tages eine E-Mail mit den Zugangsdaten bekommen.

# Schützenverein v. 1907 Eimbeckausen e.V.

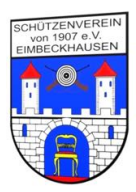

4.) Nach Erhalt der Kennung. Erstanmeldung.

Vorgehen wie bis zum Punkt 3. Dann allerdings auf den Bereich interner Bereich klicken.

|                                                                                                    | impressum   Datenschutz                                                                                                    |
|----------------------------------------------------------------------------------------------------|----------------------------------------------------------------------------------------------------|
| SCHUTZENVEREIN<br>von 1907 e.V.<br>IMBECKHAUSEN                                                                     |                                                                                                    |
| Startseite<br>Aktuelles<br>Termine<br>Schießbetrieb<br>Vorstand<br>Formulare & Dokumente<br>Bildgalerien<br>Kontakt | Mitgliederbereich<br>Dieser Bereich steht exklusiv den Mitgliedern des Vereins zur Verfügung.<br>Hierzu ist es notwendig eine eigene Kennung beim Administrator zu beantragen.<br>Bitte noch nicht beantrasen die der Bereich noch entwickelt wird!<br>Hier gehr e zum interner Bereich weit |

#### 5.) Anmeldemaske

| ar arca | n bereich ist eine Ann | reloung enordenich. |
|---------|------------------------|---------------------|
| Benut   | ername                 |                     |
| Passw   | ort                    |                     |
|         | anmel                  | lden                |

Hier müsst Ihr den Benutzernamen und Eurer Passwort aus der E-Mail eingeben. Ihr werdet sofort aufgefordert ein neues persönliches Kennwort einzugeben.

Nach Abschluss dieses Vorgangs seid Ihr im internen Bereich angemeldet und könnt dort weitere Informationen erhalten.

## Schützenverein v. 1907 Eimbeckausen e.V.

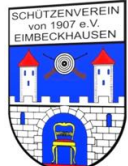

Der Bereich (rechts) für Vorstandsmitglieder ist auch nur für Vorstandsmitglieder freigegeben. Alle anderen Nutzer erhalten eine Fehlermeldung.

Falls etwas nicht funktioniert meldet Euch bei mir (möglichst per E-Mail) telefonisch nur zwischen 18:00 und 20:00 Uhr 05042/81345.

Mit Schützengruß

May Hoth

Uwe Holle 1. Schießwart